#### **NHS Dental Services**

provided by ...

# Business Services Authority

## Compass - how to

... view and amend performers NPE / NPEE

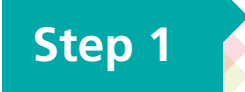

**View performer NPE/NPEE** 

#### Commissioner Users Homepage

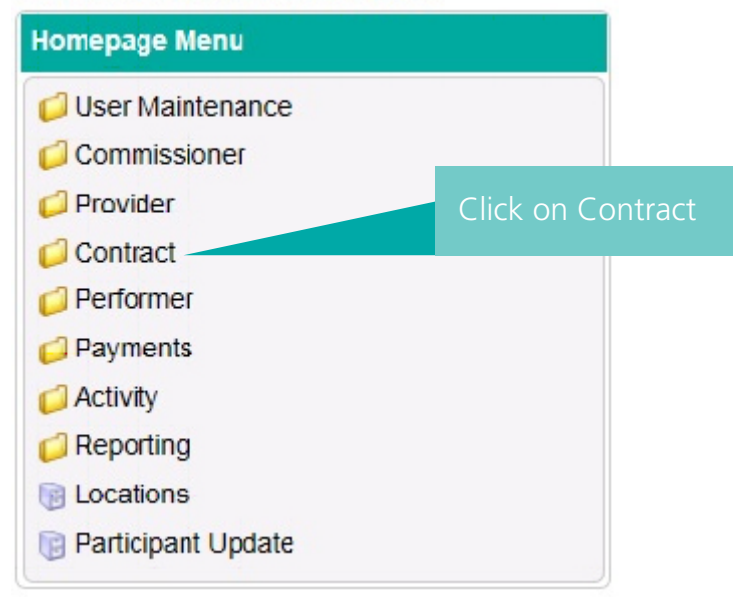

| Homepage Menu                                                                                             |                             |
|----------------------------------------------------------------------------------------------------|-----------------------------|
| <ul> <li>Back To Commissioner Homepage</li> <li>Ballocation of Foundation Dentists to Contract</li> </ul> |                             |
| Contract Amend                                                                                            |                             |
| <ul> <li>Contract History Search</li> <li>Contract Novation</li> </ul>                                    | Click on<br>Contract Search |
| 🕫 Contract Search                                                                                         |                             |
| Contract Setup and Completion                                                                             |                             |

| A Home      |                                                                                                    |                                                                                                    |
|-------------|----------------------------------------------------------------------------------------------------|----------------------------------------------------------------------------------------------------|
| Centract ID | Provider Name<br>Provider Owners<br>Contract Type: Please Select •<br>Start Date<br>End Date                                    | Centract Open  Status Minimum Centract Value Maximum Centract Value Service Type Applied:                           |
|             |                                                                                                    | Search                                                                                                    |
|             | To find the relevant contract co<br>click on Search. You can either<br>the performer number and this<br>performer is working on | omplete the appropriate fields and<br>enter the relevant contract details or<br>s will return all the contracts the |

You'll then be presented with the details of the contract

| Search Cor     | ntract ID |               |      |                        |                      |        |                |                 |                  |              |                     | Export G | rid Data |
|----------------|-----------|---------------|------|------------------------|----------------------|--------|----------------|-----------------|------------------|--------------|---------------------|----------|----------|
| Contract<br>ID | HBC       | Provider Name | Туре | Contract Start<br>Date | Contract End<br>Date | Status | Total<br>Value | Contact<br>Name | Contract Address | Post<br>Code | Email Address       | Phone    | Action   |
|                |           |               |      |                        |                      |        |                |                 |                  |              |                     |          | View     |
|                |           |               |      |                        |                      |        |                |                 |                  |              |                     |          |          |
|                |           |               |      |                        |                      |        |                | Click c         | on view to v     | iew t        | he details of the c | ontra    | act      |
|                |           |               |      |                        |                      |        |                |                 |                  |              |                     |          |          |
|                |           |               |      |                        |                      |        |                |                 |                  |              |                     |          |          |

You then need to look up information relating to the performer(s) on the contract

| DC S048 - Contract View                                                   |                        |
|---------------------------------------------------------------------------|------------------------|
| ✿ Home ≫ Contracts List                                                   |                        |
| General<br>Services<br>Treatment Locations                                | Click on<br>Performers |
| Performers<br>Performer Contracted Activity<br>Contract Events<br>Summary |                        |
| 4 III +                                                                   |                        |

| Search Perform | ner ID 💽 |         |            |                      |                    |           |            |        |
|----------------|----------|---------|------------|----------------------|--------------------|-----------|------------|--------|
| Porformor ID   | Forename |         |            |                      |                    |           |            |        |
| Fendine ID 1   |          | Surname | GDC Number | Performer Start Date | Performer End Date | 14/15 NPE | 14/15 NPEE | Action |
|                |          |         |            |                      |                    | -         |            | View   |
|                |          |         |            |                      |                    |           |            | View   |
|                |          |         |            |                      |                    |           |            | Vlew   |
|                |          |         |            |                      |                    |           |            | View   |
|                |          |         |            |                      |                    |           |            | View   |
|                |          |         |            |                      |                    |           |            | View   |
|                |          |         |            |                      |                    |           |            | View   |
|                |          |         |            |                      |                    |           |            | View   |
|                |          |         |            |                      |                    |           |            | View   |
|                |          |         |            |                      |                    |           |            | View   |
|                |          |         |            |                      | -                  |           |            | View   |
|                |          |         |            |                      |                    |           |            | View   |
|                |          |         |            |                      |                    |           |            |        |
|                | 10       |         |            | Click on Viev        | v against the r    | elevant j | performer  |        |

This will bring up the NPE / NPEE details for that performer.

| Performer                                                                                                    |                                                        |                                                                                  |                                |                              |                                |
|----------------------------------------------------------------------------------------------------|--------------------------------------------------------|----------------------------------------------------------------------------------|--------------------------------|------------------------------|--------------------------------|
| Forename                                                                                                    |                                                        |                                                                                  |                                |                              |                                |
| Surname                                                                                                    |                                                        |                                                                                  |                                |                              |                                |
| GDC Number                                                                                                    |                                                        |                                                                                  |                                |                              |                                |
| Correspondence Address                                                                                                    | Both 💌                                                 | ]                                                                                |                                |                              |                                |
| Performer Start Date                                                                                                    | 20/03/2008                                             | hursday, 20 March 2008                                                           |                                |                              |                                |
| Performer End Date                                                                                                    | 31/10/2009 \$                                          | Saturday, 31 October 2009                                                        |                                |                              |                                |
| Reason for Ceasing                                                                                                    | Unknown                                                | · · ·                                                                            |                                |                              |                                |
| Foundation Dentist                                                                                                    | E                                                      |                                                                                  |                                |                              |                                |
| Trainer                                                                                                    | 0                                                      |                                                                                  |                                |                              |                                |
|                                                                                                    |                                                        |                                                                                  |                                |                              |                                |
| NPE/NPEE                                                                                                    |                                                        |                                                                                  |                                |                              |                                |
| NPE/NPEE<br>Search Employment Typ                                                                                                    |                                                        |                                                                                  |                                |                              |                                |
| NPE/NPEE<br>Search Employment Typ<br>Employment Type N                                                                                                    | PE/NPEE Start Date                                     | NPE/NPEE End Date                                                                | NPE                            | NPEE                         | Action                         |
| NPE/NPEE<br>Search Employment Type<br>Employment Type N<br>Self Employed 20                                                                                                    | PE/NPEE Start Date                                     | NPE/NPEE End Date                                                                | NPE<br>0.00                    | NPEE<br>0.00                 | Action<br>View                 |
| NPE/NPEE           Search         Employment Type           Employment Type         N           Self Employed         20           Self Employed         01                                                                                              | PE/NPEE Start Date<br>1/03/2008<br>1/04/2009           | NPE/NPEE End Date<br>31/03/2008<br>31/10/2009                                    | NPE<br>0.00<br>0.00            | NPEE<br>0.00<br>0.00         | Action<br>View<br>View         |
| Image: NPE/NPEE           Search         Employment Type         N           Employment Type         N         N           Self Employed         20         20           Self Employed         01         1           Self Employed         01         1 | PE/NPEE Start Date<br>N03/2008<br>/04/2009<br>/04/2008 | NPE/NPEE End Date           31/03/2008           31/10/2009           31/03/2009 | NPE<br>0.00<br>0.00<br>8504.13 | NPEE<br>0.00<br>0.00<br>0.00 | Action<br>View<br>View<br>View |
| Image: NPE/NPEE           Search         Employment Type           Employment Type         N           Self Employed         20           Self Employed         01           Self Employed         01                                                    | PE/NPEE Start Date<br>N03/2008<br>N04/2009<br>N04/2008 | NPE/NPEE End Date 31/03/2008 31/10/2009 31/03/2009                               | NPE<br>0.00<br>0.00<br>8504.13 | NPEE<br>0.00<br>0.00<br>0.00 | Action<br>View<br>View<br>View |

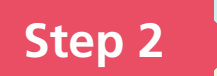

## Amend performer NPE / NPEE

| Homepage Menu                                   |                   |
|-------------------------------------------------|-------------------|
| 音 Back To Commission er Homepage                |                   |
| B Allocation of Foundation Dentists to Contract | Click on Contract |
| 🔋 Contract Amend                                | Amenu             |
| Contract History Search                         |                   |
| Contract Novation                               |                   |
| 📑 Contract Search                               |                   |
| Contract Setup and Completion                   |                   |

| DC \$047 | Contract | Amond |
|----------|----------|-------|

### Click on Edit against the relevant contract

| 🕈 Home                 |                   |          |               |                     |                   |        |        |
|------------------------|-------------------|----------|---------------|---------------------|-------------------|--------|--------|
| Search Contract No     |                   |          |               |                     |                   |        |        |
| Contract No            | Commissioner Name | Provider | Contract Type | Contract Start Date | Contract End Date | Status | Action |
|                        |                   |          | GDS           | 01/04/2006          |                   | Active | Edit   |
|                        |                   |          | GDS           | 01/04/2006          |                   | Active | Edit   |
|                        |                   |          | GDS           | 01/04/2006          |                   | Active | Edit   |
|                        |                   |          | GDS           | 01/10/2011          |                   | Active | Edit   |
|                        |                   |          | GDS           | 01/12/2007          |                   | Active | Edit   |
|                        |                   |          | GDS           | 01/09/2013          |                   | Active | Edit   |
|                        |                   |          | GDS           | 01/09/2013          |                   | Active | Edit   |
|                        |                   |          | GDS           | 01/04/2006          |                   | Active | Edit   |
|                        |                   |          | GDS           | 01/04/2006          |                   | Active | Edit   |
|                        |                   |          | GDS           | 01/10/2009          |                   | Active | Edit   |
|                        |                   |          | GDS           | 01/04/2006          |                   | Active | Edit   |
|                        |                   |          | GDS           | 01/05/2010          |                   | Active | Edit   |
|                        |                   |          | GDS           | 01/04/2006          |                   | Active | Edit   |
|                        |                   |          | GDS           | 01/04/2006          |                   | Active | Edit   |
|                        |                   |          | GDS           | 01/04/2006          |                   | Active | Edlt   |
| Records 1 to 15 of 474 |                   |          |               |                     |                   | Page 1 | / 32 N |

#### DCS047 - Contract Amend

| A Home » Contracts List                                        |   |                     |
|----------------------------------------------------------------|---|---------------------|
| General<br>Services<br>Treatment Locations                     |   | Click on Performers |
| Performers<br>Performer Contracted Activity<br>Contract Events |   |                     |
| ( III                                                          | F |                     |

| Contract Performer                                                                                                    |                                                                                                    |                                                                                                    |                                                                                     |                                                              |                                                               | ×             |
|----------------------------------------------------------------------------------------------------|----------------------------------------------------------------------------------------------------|----------------------------------------------------------------------------------------------------|-------------------------------------------------------------------------------------|--------------------------------------------------------------|---------------------------------------------------------------|---------------|
| Performer                                                                                                    |                                                                                                    | R. C. C. C. C. C. C. C. C. C. C. C. C. C.                                                             |                                                                                     |                                                              |                                                               |               |
| Faranama                                                                                                    |                                                                                                    |                                                                                                    |                                                                                     |                                                              |                                                               |               |
| Porename<br>Ourseanse                                                                                                    |                                                                                                    |                                                                                                    |                                                                                     |                                                              |                                                               |               |
| Surname                                                                                                    |                                                                                                    |                                                                                                    |                                                                                     |                                                              |                                                               |               |
|                                                                                                    | 4                                                                                                    | _                                                                                                    |                                                                                     |                                                              |                                                               |               |
| Jorrespondence Ad                                                                                                    | aress                                                                                                    |                                                                                                    |                                                                                     |                                                              |                                                               |               |
| 'erformer Start Date                                                                                                    |                                                                                                    | 3 @ Saturday, 01 April 2                                                                              | 2006                                                                                |                                                              |                                                               |               |
| <sup>J</sup> erformer End Date                                                                                                    |                                                                                                    | 13                                                                                                    |                                                                                     |                                                              |                                                               |               |
|                                                                                                    |                                                                                                    |                                                                                                    |                                                                                     |                                                              |                                                               |               |
|                                                                                                    |                                                                                                    |                                                                                                    |                                                                                     |                                                              |                                                               |               |
| NPE/NPEE                                                                                                    |                                                                                                    |                                                                                                    |                                                                                     |                                                              |                                                               |               |
| NPE/NPEE<br>Search Employmer                                                                                                    | nt Typa                                                                                                    |                                                                                                    |                                                                                     |                                                              | Сге                                                           | ate           |
| NPE/NPEE<br>Search Employmen<br>Employment Type                                                                                                    | nt Type                                                                                                    | NPE/NPEE End Date                                                                                     | NPE                                                                                 | NPEE                                                         | Crea                                                          | ate<br>n      |
| NPE/NPEE<br>Search Employmen<br>Employment Type<br>Self Employed                                                                                                    | nt Typ∋ ▼<br>NPE:NPEE Start Date<br>01/04/2015                                                                                                    | NPE/NPEE End Date<br>31/03/2016                                                                       | NPE<br>15605.92                                                                     | NPEE<br>0.00                                                 | Crea<br>Actio<br>Edit                                         | ate<br>n      |
| NPE/NPEE<br>Search Employmen<br>Employment Type<br>Self Employed<br>Self Employed                                                                                              | nt Typ=  NPE:NPEE Start Date 01/04/2015 01/04/2014                                                                                                    | NPE/NPEE End Date<br>31/03/2016<br>31/03/2015                                                         | NPE<br>15605.92<br>15605.92                                                         | NPEE<br>0.00<br>0.00                                         | Crea<br>Actio<br>Edit<br>Edit                                 | ate<br>n      |
| NPE/NPEE<br>Search Employmen<br>Employment Type<br>Self Employed<br>Self Employed<br>Self Employed                                                                             | nt Typ=  NPE/NPEE Start Date 01/04/2015 01/04/2014 01/04/2013                                                                                                    | NPE/NPEE End Date<br>31/03/2016<br>31/03/2015<br>31/03/2014                                           | NPE<br>15605.92<br>15605.92<br>32445.00                                             | NPEE<br>0.00<br>0.00<br>0.00                                 | Crea<br>Actio<br>Edit<br>Edit<br>View                         | ate<br>n<br>T |
| NPE/NPEE<br>Search Employmen<br>Employment Type<br>Self Employed<br>Self Employed<br>Self Employed<br>Self Employed                                                            | nt Typ∋ ▼<br>NPE:NPEE Start Date<br>01/04/2015<br>01/04/2014<br>01/04/2013<br>01/04/2012                                                                                                    | NPE/NPEE End Date<br>31/03/2016<br>31/03/2015<br>31/03/2014<br>31/03/2014                             | NPE<br>15605.92<br>15605.92<br>32445.00<br>14925.50                                 | NPEE<br>0.00<br>0.00<br>0.00<br>0.00                         | Crea<br>Actio<br>Edit<br>Edit<br>View<br>View                 | ate<br>n<br>• |
| NPE/NPEE<br>Search Employment<br>Employment Type<br>Self Employed<br>Self Employed<br>Self Employed<br>Self Employed<br>Self Employed                                          | NPE:NPEE Start Date           01/04/2015           01/04/2014           01/04/2013           01/04/2012           01/04/2012                                                                      | NPE/NPEE End Date<br>31/03/2016<br>31/03/2015<br>31/03/2014<br>31/03/2013<br>31/03/2013               | NPE<br>15605.92<br>15605.92<br>32445.00<br>14925.50<br>105605.92                    | NPEE<br>0.00<br>0.00<br>0.00<br>0.00<br>0.00                 | Crea<br>Actia<br>Edit<br>Edit<br>View<br>View<br>View         | ate<br>n<br>v |
| NPE/NPEE<br>Search Employment<br>Employment Type<br>Self Employed<br>Self Employed<br>Self Employed<br>Self Employed<br>Self Employed<br>Self Employed                         | NPE:NPEE Start Date           01/04/2015           01/04/2014           01/04/2013           01/04/2012           01/04/2011           01/04/2011                                                 | NPE/NPEE End Date<br>31/03/2016<br>31/03/2015<br>31/03/2014<br>31/03/2013<br>31/03/2012<br>31/03/2012 | NPE<br>15605.92<br>15605.92<br>32445.00<br>14925.50<br>105605.92<br>65605.92        | NPEE<br>0.00<br>0.00<br>0.00<br>0.00<br>0.00<br>0.00         | Crea<br>Actio<br>Edit<br>Edit<br>View<br>View<br>View<br>View | ate<br>n<br>V |
| NPE/NPEE<br>Search Employment<br>Employment Type<br>Self Employed<br>Self Employed<br>Self Employed<br>Self Employed<br>Self Employed<br>Self Employed<br>Records 1 to 6 of 11 | nt Typ∋         Image: Start Date           01/04/2015         01/04/2014           01/04/2013         01/04/2012           01/04/2012         01/04/2012           01/04/2011         01/04/2010 | NPE/NPEE End Date<br>31/03/2016<br>31/03/2015<br>31/03/2014<br>31/03/2013<br>31/03/2012<br>31/03/2012 | NPE<br>15605.92<br>15605.92<br>32445.00<br>14925.50<br>105605.92<br>65605.92<br>Pac | NPEE<br>0.00<br>0.00<br>0.00<br>0.00<br>0.00<br>0.00<br>0.00 | Crea<br>Actio<br>Edit<br>Edit<br>View<br>View<br>View<br>View | ate<br>n<br>V |

Click on Edit against the performer entry you want to amend

| Search Perform | ner ID   | •       |            |                      |                    |              |            | Cre  | ate |
|----------------|----------|---------|------------|----------------------|--------------------|--------------|------------|------|-----|
| Performer ID   | Forename | Surname | GDC Number | Performer Start Date | Performer End Date | 14/15 NPE    | 14/15 NPEE | Acti | n   |
|                |          |         |            |                      |                    | 0.00         | 13279.75   | Edit |     |
|                |          |         |            |                      |                    | 34500.00     | 0.00       | Edit | -   |
|                |          |         |            |                      |                    | 15605.92     | 0.00       | Edlt | -   |
|                |          |         |            |                      |                    | 0.00         | 0.00       | Edit | -   |
|                |          |         |            |                      |                    | 0.00         | 0.00       | Edit | -   |
|                |          |         |            |                      | Click on Edit a    | nainst the r | elevant en | trv  |     |
|                |          |         |            |                      | Click on Edit ag   | gainst the r | elevant en | try  |     |
|                |          |         |            |                      | Click on Edit ag   | gainst the r | elevant en | try  |     |

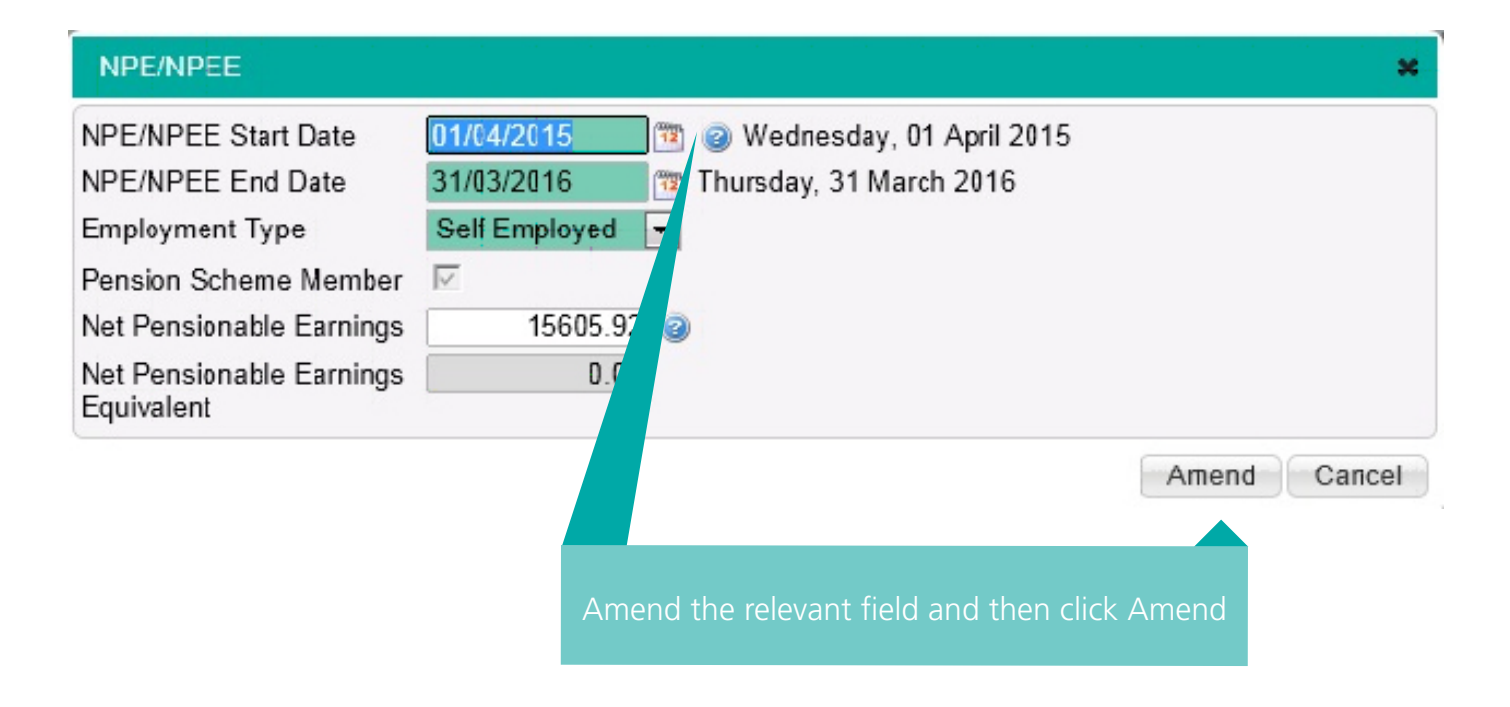

You will then need to click the **Submit** button on the **Contract Amend** screen to submit the change for authorisation

A performer's NPE or NPEE should be added at the contract set stage. See the **How to ... set up a contract guide** for information on how to do this.